## Come si crea una query di gruppo LDAP sull'ESA?

## Sommario

Introduzione Come si crea una query di gruppo LDAP sull'ESA?

## Introduzione

In questo documento viene descritto come creare una query di gruppo LDAP in Email Security Appliance (ESA).

## Come si crea una query di gruppo LDAP sull'ESA?

- 1. Creare una query di gruppo LDAP in Amministrazione sistema > LDAP.
- 2. Abilitare la query di gruppo per il listener in Rete > Listener > {selezionare il listener} > selezionare la query di gruppo LDAP.
- 3. Vai a Criteri posta in arrivo.
- 4. Crea un nuovo criterio per il gruppo.
- 5. Aggiungere il destinatario corrispondente al gruppo.
- 6. Scegliere query gruppo LDAP anziché posta elettronica.
- 7. Selezionare una query di gruppo e inserire il nome del gruppo corrispondente.
- 8. Configura nuovi criteri posta in arrivo: Antispam, antivirus, filtri dei contenuti e filtri epidemie di virus.

Ulteriori istruzioni su come creare una query di gruppo LDAP sono disponibili nella Guida in linea (GUI: *Guida e supporto tecnico ->Guida in linea*)